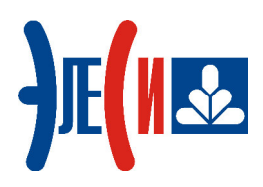

Программирование контроллера Элсима

# РАБОТА С GPRS ЧЕРЕЗ ВСТРОЕННЫЙ МОДЕМ

КРАТКОЕ РУКОВОДСТВО ПОЛЬЗОВАТЕЛЯ

Страниц 22

январь 2019

# СОДЕРЖАНИЕ

| СПИСОК ТЕРМИНОВ И СОКРАЩЕНИЙ                     | 3  |
|--------------------------------------------------|----|
| ИНФОРМАЦИЯ О ДОКУМЕНТЕ                           | 4  |
| 1 УСТАНОВКА ПРОГРАММНОГО ОБЕСПЕЧЕНИЯ             | 5  |
| 1.1 Установка системы программирования CoDeSys   | 5  |
| 2 ПОДКЛЮЧЕНИЕ КОНТРОЛЛЕРА                        | 7  |
| 2.1 Монтаж внешних подключений                   | 7  |
| 3 СОЗДАНИЕ И ЗАГРУЗКА УПРАВЛЯЮЩЕЙ ПРОГРАММЫ      | 8  |
| 3.1 ОПИСАНИЕ ПРОЕКТА                             | 8  |
| 3.2 ЗАПУСК СИСТЕМЫ ПРОГРАММИРОВАНИЯ              | 8  |
| 3.3 Создание нового проекта                      | 8  |
| 3.4 Добавление устройств в конфигурацию          | 10 |
| 3.5 НАПИСАНИЕ ПРОГРАММЫ ДЛЯ РАБОТЫ С УСТРОЙСТВОМ | 13 |
| 3.6 ЗАГРУЗКА ЗАДАЧИ В КОНТРОЛЛЕР                 |    |
| 3.7 ЗАПУСК ПРОГРАММЫ И МОНИТОРИНГ ЗНАЧЕНИЙ       | 19 |
| СПИСОК ЛИТЕРАТУРЫ                                |    |

## Список терминов и сокращений

| CoDeSys    | _ | Система программирования CoDeSys;                             |
|------------|---|---------------------------------------------------------------|
| GPRS       | _ | General Packet Radio Service – Надстройка над технологией     |
|            |   | мобильной связи GSM, осуществляющая пакетную передачу         |
|            |   | данных;                                                       |
| GSM        | — | Global System for Mobile Communications – Глобальный стандарт |
|            |   | цифровой мобильной сотовой связи с разделением каналов по     |
|            |   | времени и частоте;                                            |
| POU        | — | Program Organization Unit – Компонент организации программ,   |
|            |   | программный компонент;                                        |
| SIM-карта  | — | Идентификационный модуль абонента, применяемый в              |
|            |   | мобильной связи;                                              |
| SMS        | — | Short Message Service – Сервис отправки коротких текстовых    |
|            |   | сообщений (3GPP TS 27.005);                                   |
| USB        | _ | Последовательный интерфейс для подключения периферийных       |
|            |   | устройств к вычислительной технике;                           |
| AT-        | — | Modem Hayes command prefix («for Attention») – Набор команд,  |
| команды    |   | разработанных компанией Hayes для модема, состоит из серий    |
|            |   | коротких текстовых строк, которые объединяют вместе, чтобы    |
|            |   | сформировать полные команды операций, таких как набор         |
|            |   | номера, начала соединения или изменения параметров            |
|            |   | подключения;                                                  |
| Контроллер | - | Контроллер программируемый логический ЭЛСИМА;                 |
| Оператор   | _ | Оператор сотовой связи – Организация, обеспечивающая          |
| сотовой    |   | предоставление доступа к услугам сотовой связи через          |
| связи      |   | абонентский терминал (GSM-модем, сотовый телефон). Оплата     |
|            |   | услуг осуществляется путём покупки SIM-карты и пополнения     |
|            |   | баланса за используемые услуги;                               |
| OC         | — | Операционная система;                                         |
| ПК         | - | Персональный компьютер;                                       |
| ПЛК        | _ | Программируемый логический контроллер;                        |
| ПО         | — | Программное обеспечение;                                      |
| РЭ         | — | Руководство по эксплуатации;                                  |
| ФБ         | _ | Функциональный Блок – Основной элемент для построения         |
|            |   | программ для программируемого логического контроллера.        |

## Информация о документе

Краткое руководство дает возможность пользователю понять основные принципы работы с GPRS через встроенный GSM-модем контроллера Элсима, рассмотрев простой пример, приведенный в документе.

Данный документ содержит:

- раздел «Установка программного обеспечения» (раздел 1) последовательность действий по установке сервисного ПО;
- раздел «Подключение контроллера» (раздел 2) описание действий по подключению контроллера и необходимых для работы компонентов;
- раздел «Создание управляющей программы» (раздел 3) описание действий по созданию проекта, содержащего управляющую программу для работы с GSM-модемом контроллера Элсима в GPRS режиме, а также мониторинг значений переменных, описанных в программе.

Если пользователь обладает знаниями работы с контроллером, модулем GSM в GPRS режиме и ПО уже установлено на компьютере, то некоторые действия можно пропустить.

Более подробная информация о контроллере и работе с GPRS через встроенный модем содержится в документе «Контроллер программируемый логический Элсима. Руководство по эксплуатации».

## 1 Установка программного обеспечения

#### 1.1 Установка системы программирования CoDeSys

- 1. Запустить файл Setup\_CoDeSysV<Version>.exe и далее следовать указаниям «Мастера установок».
- **2.** Запустить систему программирования *CoDeSys*. Вид стартовой страницы представлен на рисунке 1.1.

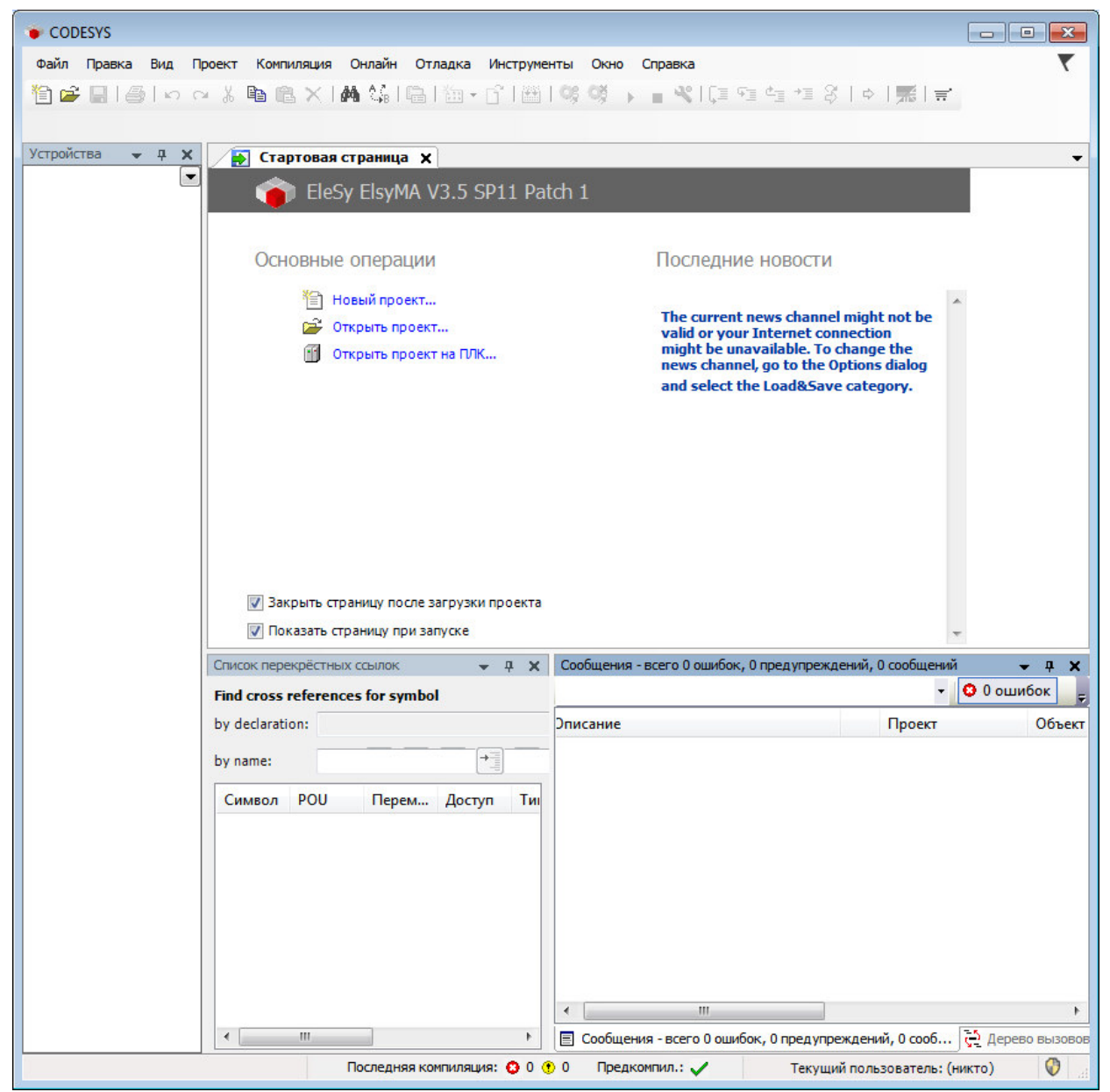

Рисунок 1.1 – Система разработки CoDeSys. Стартовая страница

**3.** В меню *Инструменты* выбрать команду *«Менеджер пакетов…»*. При этом появится окно, изображенное на рисунке 1.2.

| становленные пакеты<br>Обновить                                                                                  |             | Сортировать по: | Имя                | Установить    |
|----------------------------------------------------------------------------------------------------|-------------|-----------------|--------------------|---------------|
|                                                                                                    | Версия      | Дата установки  | Информация обновле | Удалить       |
| CODESYS SoftMotion                                                                                               | 4.2.2.0     | 12.10.2017      |                    | Детали        |
| <ul> <li>Элеси ELSYMK Target Support Package 3.1.1</li> <li>Элеси ELSYMA Target Support Package 3.1.0</li> </ul> | 3.5.11.9340 | 02.02.2018      |                    | Обновления    |
|                                                                                                    |             |                 |                    | Искать        |
|                                                                                                    |             |                 |                    | Загрузить     |
|                                                                                                    |             |                 |                    | CODESYS Store |
|                                                                                                    |             |                 |                    | Рейтинг       |
|                                                                                                    |             |                 |                    | CODESYS Store |
|                                                                                                    |             |                 |                    |               |
|                                                                                                    |             |                 |                    |               |
|                                                                                                    |             |                 |                    |               |
|                                                                                                    |             |                 |                    |               |
|                                                                                                    |             |                 |                    |               |
| <b>(</b> ا                                                                                                    |             |                 | F.                 |               |

Рисунок 1.2 - Система разработки CoDeSys. Окно «Менеджер пакетов»

**4.** Нажать кнопку *«Установить…»* и в окне выбора файла (рисунок 1.3) выбрать файл *ELSYMA TSP (<version>).package.* 

| 🗊 Открыть          |                      |                            |                  |                     | <b>×</b> |
|--------------------|----------------------|----------------------------|------------------|---------------------|----------|
|                    | « Пользователи 🕨     | sahol 🕨 Рабочий стол       | ▶ soft 👻 🍫       | Поиск: soft         | ٩        |
| Упорядочить        | • Новая папка        |                            |                  | !≡ ▼                |          |
| 🗐 Sul 🔦            | Имя                  | <u>^</u>                   | Дата изменения   | Тип                 | Размер   |
| 💾 Ви,              | 🗊 ELSYMA TSP 3.5     | .11.9340 (3.1.0)           | 15.12.2017 14:20 | CODESYS Package     | 7 522 КБ |
| <u> </u>           |                      |                            |                  |                     |          |
| 👌 Му               |                      |                            |                  |                     |          |
| 🜏 Дом <sup>⊟</sup> |                      |                            |                  |                     |          |
| 🖳 Комі             |                      |                            |                  |                     |          |
| 🚢 Sys              |                      |                            |                  |                     |          |
| <u></u> ₩c         |                      |                            |                  |                     |          |
| 💥 col 🚽 .          |                      |                            | m                | -                   | •        |
|                    | <u>И</u> мя файла: [ | LSYMA TSP 3.5.11.9340 (3.5 | 1.0) 👻           | Package (*.package) | -        |
|                    |                      |                            |                  | Открыть 🔻           | Отмена   |

Рисунок 1.3 – Окно выбора файла

- 5. Далее следовать указаниям «Мастера установок».
- 6. По завершению установки необходимо перезапустить систему *CoDeSys* для вступления в силу изменений.

### 2 Подключение контроллера

#### 2.1 Монтаж внешних подключений

- **1.** Установить SIM-карту в соответствующий слот «SIM» контроллера Элсима контактами в сторону крепления к DIN-рейке скошенным углом вниз (рисунок 2.1).
- **2.** Установить антенну в винтовое гнездо контроллера «GSM» в соответствии с рисунком 2.1.
- 3. Установить переключатели SW «1», SW «2», SW «4» в положение «ON».
- 4. Подключить контроллер к компьютеру путем соединения разъема «mini-USB тип В» (USB2, « mini») ПЛК кабелем USB с ПК (рисунок 2.1), используя драйвер виртуальной сети *RNDIS*. Подробную информацию о драйвере можно найти в документе «Контроллер программируемый логический Элсима. Руководство по эксплуатации».

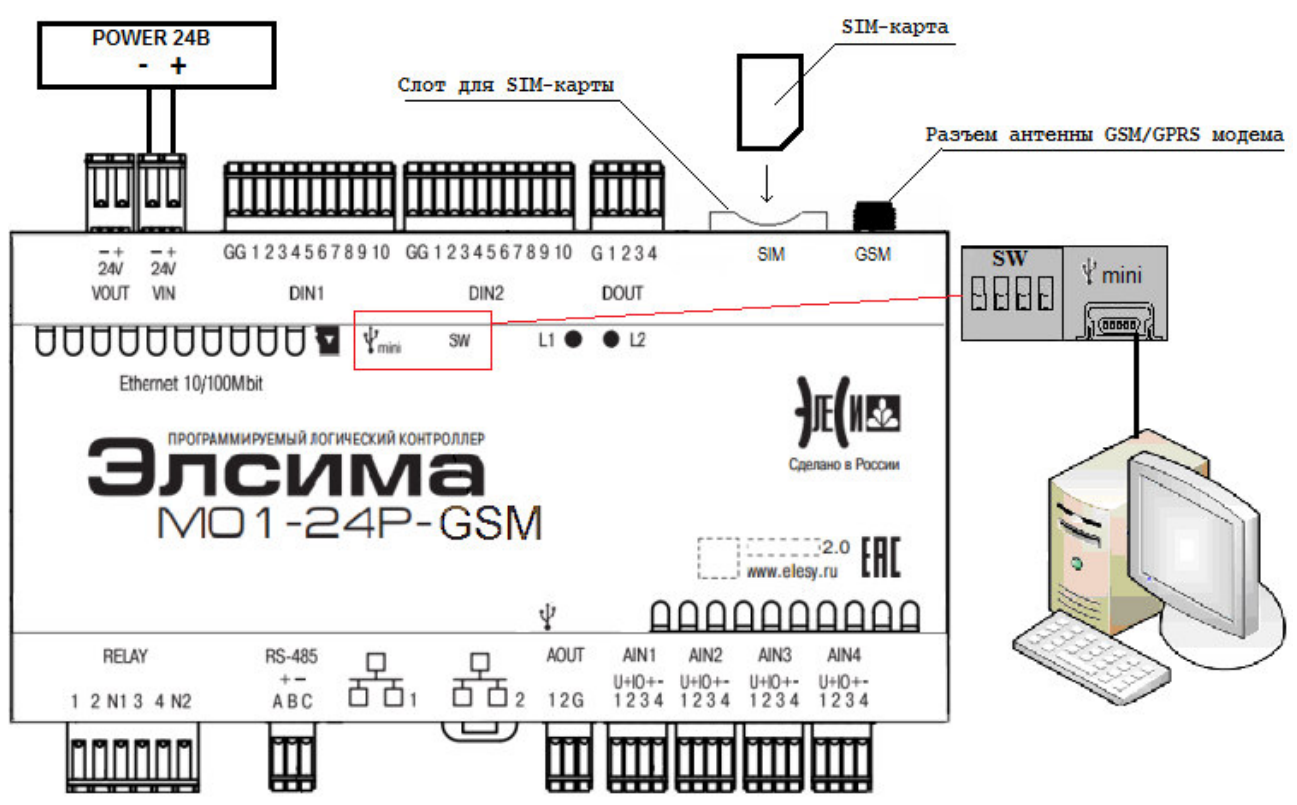

Рисунок 2.1 – Схема подключения контроллера и модуля УВВ

5. Подключить питание ПЛК Элсима в соответствии с рисунком 2.1. При включении индикатор L2 на устройстве некоторое время (25-30 с.) горит желтым цветом (происходит инициализация). После завершения инициализации индикатор L1 контроллера мигает зеленым цветом с периодом 1 с.

**Примечание:** Схема, изображенная на рисунке 2.1, приведена для исполнения контроллера ЭЛСИМА-М01-24Р-GSM.

## 3 Создание и загрузка управляющей программы

## 3.1 Описание проекта

Задача пользователя – С помощью GPRS установить связь между Modbus TCP Master контроллера Элсима и Modbus TCP Slave стороннего ПК (в данном примере Modbus TCP Slave на ПК реализован с помощью программы ModSim32), получить данные от Modbus TCP Slave по GPRS.

Автомат состояний задачи пользователя представлен на рисунке 3.10.

### 3.2 Запуск системы программирования

1. Запустить систему разработки CoDeSys с помощью команды системного меню Windows:

```
Пуск \rightarrow Программы \rightarrow 3S CODESYS \rightarrow CODESYS \rightarrow CODESYS without profile.
```

2. В появившемся окне выбора профиля (рисунок 3.1) необходимо выбрать EleSy ELSYMA V <версия>SP6 Patch<версия>.

| Выбор профиля     | ×                                                                   |
|-------------------|---------------------------------------------------------------------|
| 🕋 Профиль версии: | EleSy ElsyMA V3.5 SP11 Patch 1                                      |
| •                 | CODESYS V3.5 SP11 Patch 1<br>EleSy ElsyMA V3.5 SP11 Patch 1 (DEBUG) |
|                   | EleSy ElsyMA V3.5 SP11 Patch 1                                      |
|                   | EleSy ElsyTMK V3.5 SP11 Patch 1 (DEBUG)                             |
| D 21 (            | FleSv FlsvTMK V3.5 SP11 Patch 1                                     |

Рисунок 3.1 – Окно выбора профиля CoDeSys

### 3.3 Создание нового проекта

- 1. В меню *Файл* выбрать команду «Новый проект...» или нажать клавиши [Ctrl]+[N].
- 2. В окне «Новый проект» (рисунок 3.2) в списке Шаблоны: выбрать шаблон Стандартный проект.

| indirer opmin                   |                                                 | <u>Ш</u> аблоны:                                        |                                                                  |                            |                |
|---------------------------------|-------------------------------------------------|---------------------------------------------------------|------------------------------------------------------------------|----------------------------|----------------|
| — Библиот<br>Проекты            | еки                                             | Проекты НМІ<br>Гроекты НМІ<br>Стандартный<br>проект с А | Пустой<br>проект<br>Пустой<br>проект<br>Стандартны<br>проект с п | Стандартный<br>проект<br>й |                |
| Проект, содержа<br><u>И</u> мя: | ащий одно устрой<br>GPRStest<br>C:\Users\sahol\ | іство, одно приложен<br>Desktop                         | ние и пустук                                                     | о реализацию для           | a PLC_PRG<br>▼ |
| <u>Р</u> асположение:           |                                                 |                                                         |                                                                  |                            |                |

Рисунок 3.2 – Создание шаблона стандартного проекта

- **3.** В поле *Имя:* задать имя проекта *GPRStest*, а в поле *Расположение:* указать место для сохранения файлов проекта. Нажать кнопку «OK». Проект сохраняется в указанном месте в файле <*GPRStest*>.project.
- 4. В окне «Стандартный проект» в списке Устройство: выбрать контроллер ELSYMA (EleSy Company), в списке PLC\_PRG на: – язык реализации основного программного компонента – Структурированный текст (ST) (рисунок 3.3). Нажать кнопку «ОК». Созданный проект отображается в области Устройства в виде дерева объектов (рисунок 3.4)

| Вы собираетесь создать новый стандартный проект. При этом будут созданы следующие объекты:           Одно программируемое устройство, как задано ниже           Программа PLC_PRG на языке, выбранном ниже           Циклическая задача, вызывающая PLC_PRG           Ссылка на новейшую установленную версию библиотеки Standard library.           Устройство:         ELSYMA (EleSy Company)           PLC_PRG на:         Структурированный текст (ST) | Стандартн | ный проект                                                                                                    |                                                                                                    | ×      |
|----------------------------------------------------------------------------------------------------|-----------|----------------------------------------------------------------------------------------------------|----------------------------------------------------------------------------------------------------|--------|
| ОК Отмена                                                                                                    |           | Вы собираетс<br>следующие об<br>- Одно прогр<br>- Программа<br>- Циклическа<br>- Ссылка на н<br><u>У</u> стройство:<br><u>P</u> LC_PRG на: | есь создать новый стандартный проект. При этом будут созданы<br>бъекты:<br>аммируемое устройство, как задано ниже<br>PLC_PRG на языке, выбранном ниже<br>я задача, вызывающая PLC_PRG<br>овейшую установленную версию библиотеки Standard library.<br>ELSYMA (EleSy Company)<br>Структурированный текст (ST)<br>ОК Отме | ▼<br>▼ |

Рисунок 3.3 – Настройка стандартного шаблона проекта

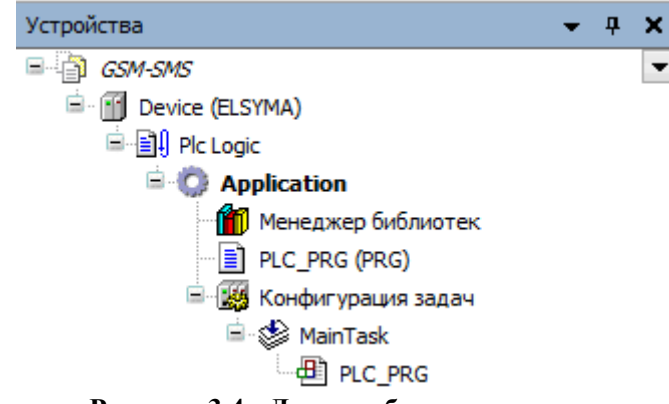

Рисунок 3.4 - Дерево объектов проекта

#### 3.4 Добавление устройств в конфигурацию

1. Выделить устройство *Device (ELSYMA)* в дереве устройств и выбрать команду «Добавить устройство...» контекстного меню (рисунок 3.5).

| Ж          | Вырезать                            |
|------------|-------------------------------------|
| ₿ <b>b</b> | Копировать                          |
| e          | Вставить                            |
| $\times$   | Удалить                             |
|            | Обзор                               |
| æ          | Свойства                            |
| *==        | Добавление объекта                  |
|            | Добавить папку                      |
|            | Добавить устройство                 |
|            | Обновить устройство                 |
| ß          | Редактировать объект                |
|            | Редактировать объект в              |
|            | Изменить I/O-соотнесение            |
|            | Импорт соотнесений из CSV           |
|            | Экспортировать соотнесения в CSV    |
| Ľ          | Режим онлайн-конфигурации           |
|            | Сброс заводской устройства [Device] |
|            | Эмуляция                            |

Рисунок 3.5 – Вид контекстного меню элементов дерева устройств

- **2.** В окне «Добавить устройство...» найти группу «Устройство». В поле Производитель: следует выбрать EleSy Company и выбрать устройство Elsyma\_BN после чего нажать кнопку «Добавить устройство...» (рисунок 3.6).
- **3.** Кликнуть правой кнопкой мыши по узлу *ModuleCP* (находится в *Elsyma\_BN*) и выбрать команду «Добавить устройство...». В поле Производитель: следует выбрать *EleSy Company*, выбрать устройство *ELSYMA\_M01\_GSM* и нажать кнопку «Добавить устройство...» (рисунок 3.7).

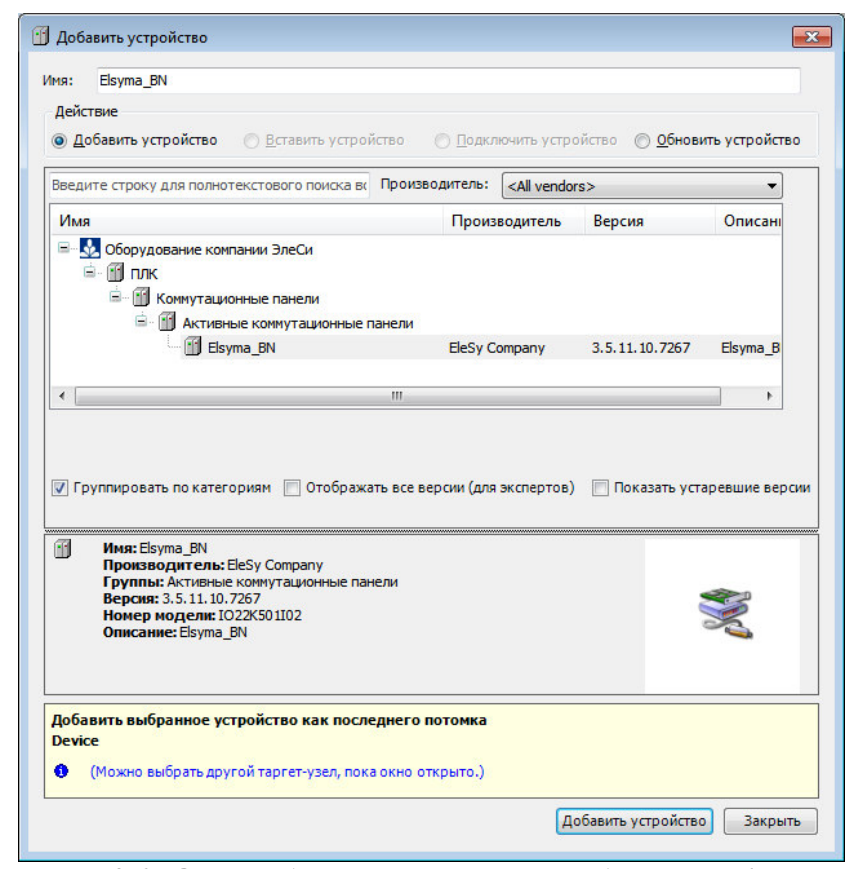

Рисунок 3.6 - Окно добавления устройств. Добавление Elsyma BN

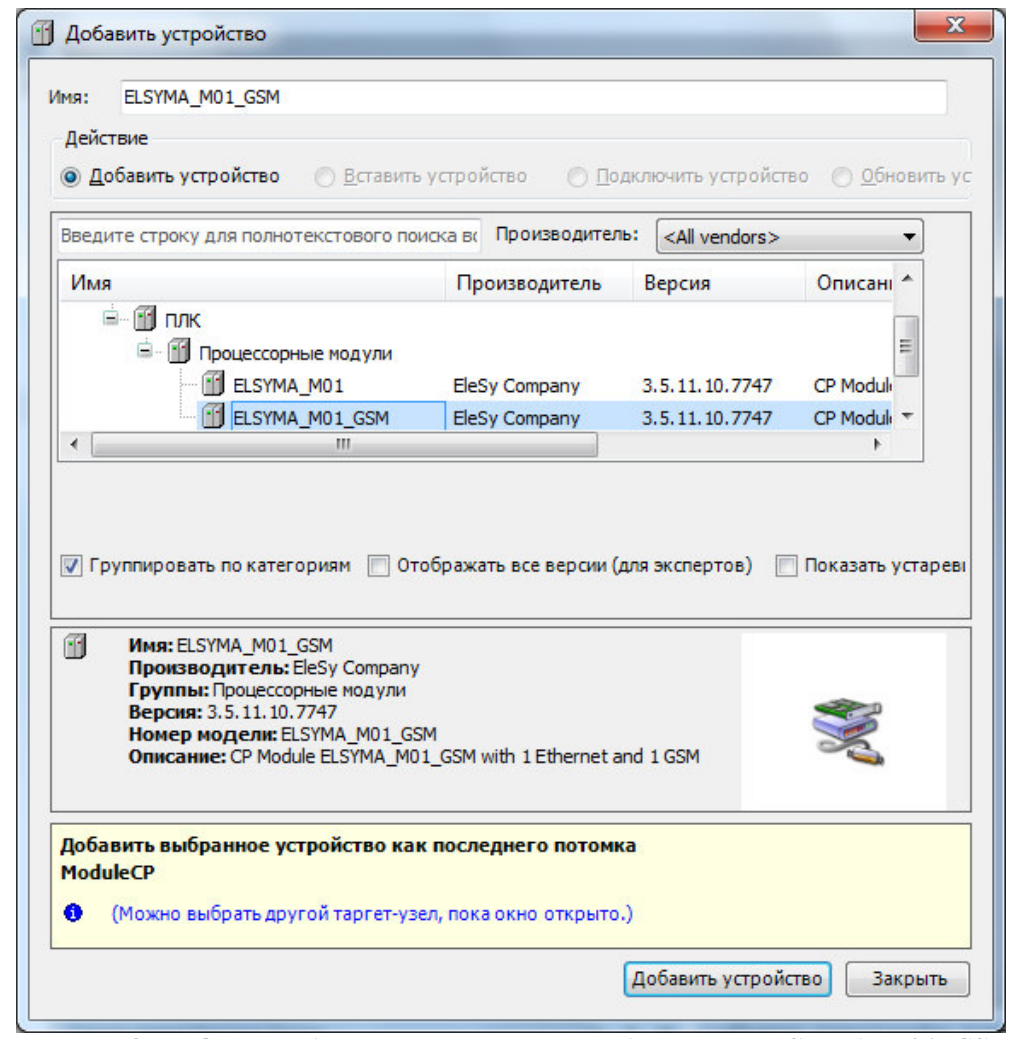

Рисунок 3.7 – Окно добавления устройств. Добавление ELSYMA\_M01\_GSM

**4.** Кликнуть правой кнопкой мыши по устройству *SimpleGSM* и выбрать команду «Добавить устройство...». В поле Производитель: следует выбрать *EleSy Company*, выбрать устройство *GPRS\_Int* и нажать кнопку «Добавить устройство...» (рисунок 3.8).

| Введите строку для пол                                                                                              | нотекстового пои                                     | ска вс      | Производитель     | : <a>l vendors&gt;</a> | •                   |
|----------------------------------------------------------------------------------------------------|------------------------------------------------------|-------------|-------------------|------------------------|---------------------|
| Имя                                                                                                    |                                                      | Пр          | оизводитель       | Версия                 | Описані 🔦           |
| 🖮 📆 плк<br>🖻 🕅 гр                                                                                                   |                                                      |             |                   |                        |                     |
|                                                                                                    | S_Int                                                | EleS        | Sy Company        | 3.5.11.10.9340         | GPRS_Int            |
|                                                                                                    |                                                      |             |                   |                        | -                   |
| <<br>// Группировать по ка                                                                                          | тегориям 🔲 Ото                                       | ш<br>обража | іть все версии (д | ля экспертов) 📗        | ▶<br>] Показать уст |
| <ul> <li>Группировать по кат</li> <li>Имя: GPRS_Int<br/>Производител,<br/>Группы: IP<br/>Версия: 3.5.11.</li> </ul> | тегориям 🔲 Ото<br><b>њ:</b> EleSy Company<br>10.9340 | обража      | іть все версии (д | ля экспертов) 📗        | Показать уст        |

Рисунок 3.8 – Окно добавления устройства GPRS\_int

- 5. Кликнуть правой кнопкой мыши по устройству *GPRS\_Int* и выбрать команду «Добавить устройство...». В поле Производитель: следует выбрать *EleSy Company*, выбрать устройство *CommSlot* и нажать кнопку «Добавить устройство...».
- 6. Кликнуть правой кнопкой мыши по устройству SoftModules и выбрать команду «Добавить устройство...». В поле Производитель: следует выбрать EleSy Company, выбрать устройство MBTCPM (Modbus TCP Master) и нажать кнопку «Добавить устройство...».
- 7. Кликнуть правой кнопкой мыши по устройству *МВТСРМ* и выбрать команду «Добавить устройство...». В поле Производитель: следует выбрать *EleSy Company*, выбрать устройство *Server* и нажать кнопку «Добавить устройство...».

Итоговый вид конфигурации представлен на рисунке 3.9.

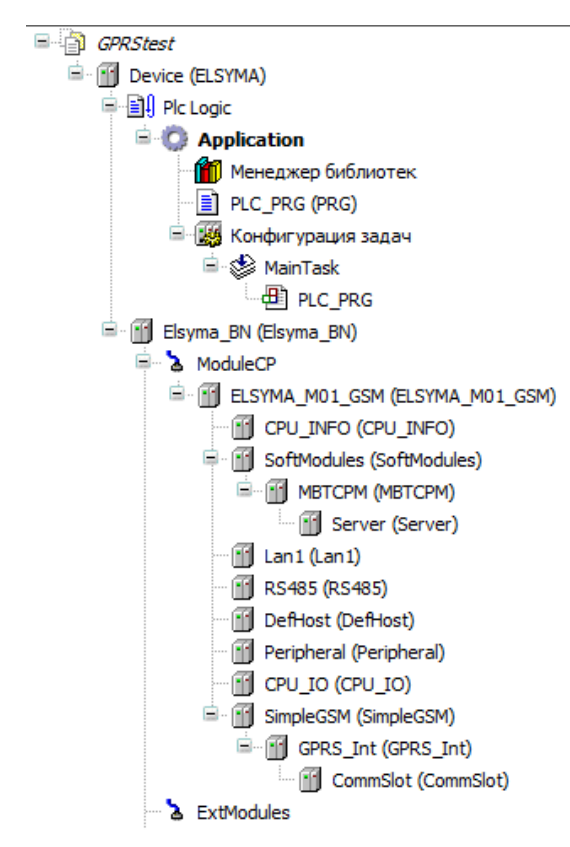

Рисунок 3.9 – Итоговая конфигурация проекта

- 8. Найти в дереве устройств *CommSlot* и дважды нажать левой кнопкой мыши. В появившейся закладке выбрать вкладку *Редактор соединения*. В графе *Сервер* выбрать устройство *Server*.
- 9. Перейти во вкладку *Редактор параметров* устройства *CommSlot*. Для параметра *ModeTransport* установить значение *TCP Client*.
- **10.** Перейти во вкладку *Редактор параметров* и задать значение IP-адреса *slave*-устройства (параметр *SlaveIPAddress*). После ввода IP-адреса нажать клавишу «Enter».

#### 3.5 Написание программы для работы с устройством

- 1. Вызвать редактор, дважды нажав левую кнопку «мыши» на объекте *PLC\_PRG* (*PRG*) в дереве устройств.
- 2. В верхней области окна редактора объявить переменные:

```
(* 04 dec 17 Nesterenko P.
Проверка работы Ф.Б. ELSYGSMgprs (система 3.1.0)*)
PROGRAM PLC PRG
VAR
 (* Автомат состояний для включения Sim800 в режиме GPRS *)
gsmPowerState
                                  (* Переменная автомата состояний для включения Sim800 в режиме GPRS *)
                 : INT := 0;
gsmPowerTime : TP;
                                   (* Таймер для автомата включения Sim800 в режиме GPRS *)
 (*Переменные для работы SMS *)
 mygsm : GSMLibrary.ELSYGSMgprs; (* Подключение ФБ *)
 (* Управление GPRS *)
              : INT;
 mvDevState
                                  (* Состояние устройства GPRS *)
 myDevCmd
                 : INT;
                                  (* Сигнал для управления инициализацией GPRS *)
 myDevIntrf
                : INT;
                                  (* Состояние интерфейса GPRS *)
```

```
END_VAR
```

3. В нижней области окна редактора ввести код программы:

(\* Автомат включения Sim800 в режиме GPRS \*)

```
gsmPowerTime();
                            (* Обновление состояния таймера *)
CASE gsmPowerState
                           OF
(* Автомат остановлен. Ничего не делаем *)
          gsmPowerState := 10; (*Для запуска программы gsmPowerState := 10*)
0:
(* Включение питания GSM модуля. Запуск ТА 2s. на отработку включения *)
          gsmPowerState := 10;
10:
  gsmPowerTime(IN:=FALSE);
  GSMLibrary.power := 1;
                                             (* Включаем питание модуля GSM*)
  GSMLibrary.powerkey := 1;
                                             (* Формируем сигнал включения GSM*)
  gsmPowerTime( IN:=TRUE, PT:= T#2S);
                                             (* Запускаем таймер *)
                                             (* Переходим в следующее состояние *)
  gsmPowerState := 20;
(* Ожидание ТА Включение питания GSM модуля. При завершении перевод PowerKey в 0 -> TA_2s *)
20:
          gsmPowerState := 20;
  IF gsmPowerTime.Q = FALSE THEN
          gsmPowerTime(IN:=FALSE);
          GSMLibrary.powerkey := 0;
                                             (* Формируем сигнал включения GSM*)
          gsmPowerTime( IN:=TRUE, PT:= T#2S); (* Запускаем таймер *)
          gsmPowerState := 30;
                                            (* Переходим в следующее состояние *)
  END IF
(* Ожидание ТА Перевода PowerKey в 0. При завершении перевод PowerKey в 1 -> TA_2 сек *)
          gsmPowerState := 30;
30:
  IF gsmPowerTime.Q = FALSE THEN
          gsmPowerTime(IN:=FALSE);
          GSMLibrary.powerkey := 1;
                                             (* Формируем сигнал включения GSM*)
          gsmPowerTime( IN:=TRUE, PT:= T#2S); (* Запускаем таймер *)
          gsmPowerState := 40;
                                            (* Переходим в следующее состояние *)
  END IF
(* Ожидание ТА перевода PowerKey в 1. При завершении ТА проверка State.
  Если State =1 начинаем запуск GPRS. TA_20s на инициализацию GPRS*)
40:
          gsmPowerState := 40;
  IF gsmPowerTime.Q = FALSE THEN
          gsmPowerTime(IN:=FALSE);
          gsmPowerState := 0;
          (* Если по истечении TA сигнал GSMLibrary.state =1, то все хорошо *)
          IF GSMLibrary.state = 1 THEN
                   myDevCmd := 2;
                                             (* 2 - Запуск инициализации GPRS *)
                   gsmPowerTime( IN:=TRUE, PT:= T#20S);(* Запускаем таймер *)
                                            (* Переходим в следующее состояние *)
                   gsmPowerState := 50;
          END IF
  END IF
(* Ожидание ТА на инициализацию GPRS. По окончании сигнал IntrfState должен быть 2.
  Если по завершению TA IntrfState <> 2, то авария, gsmPowerState := 0 *)
50:
          gsmPowerState := 50;
  IF gsmPowerTime.Q = FALSE THEN
          gsmPowerTime( IN:=FALSE);
          gsmPowerState := 0;
          (* Если по истечении TA сигнал myDevIntrf <> 2, то авария*)
          IF myDevIntrf <> 2 THEN
                   gsmPowerState := 0;
                                             (* Окончена инициализация устройства GSM *)
          END_IF
  END IF
END CASE
```

Автомат состояний описанной выше программы изображен на рисунке 3.10.

15

Работа с GPRS через встроенный модем

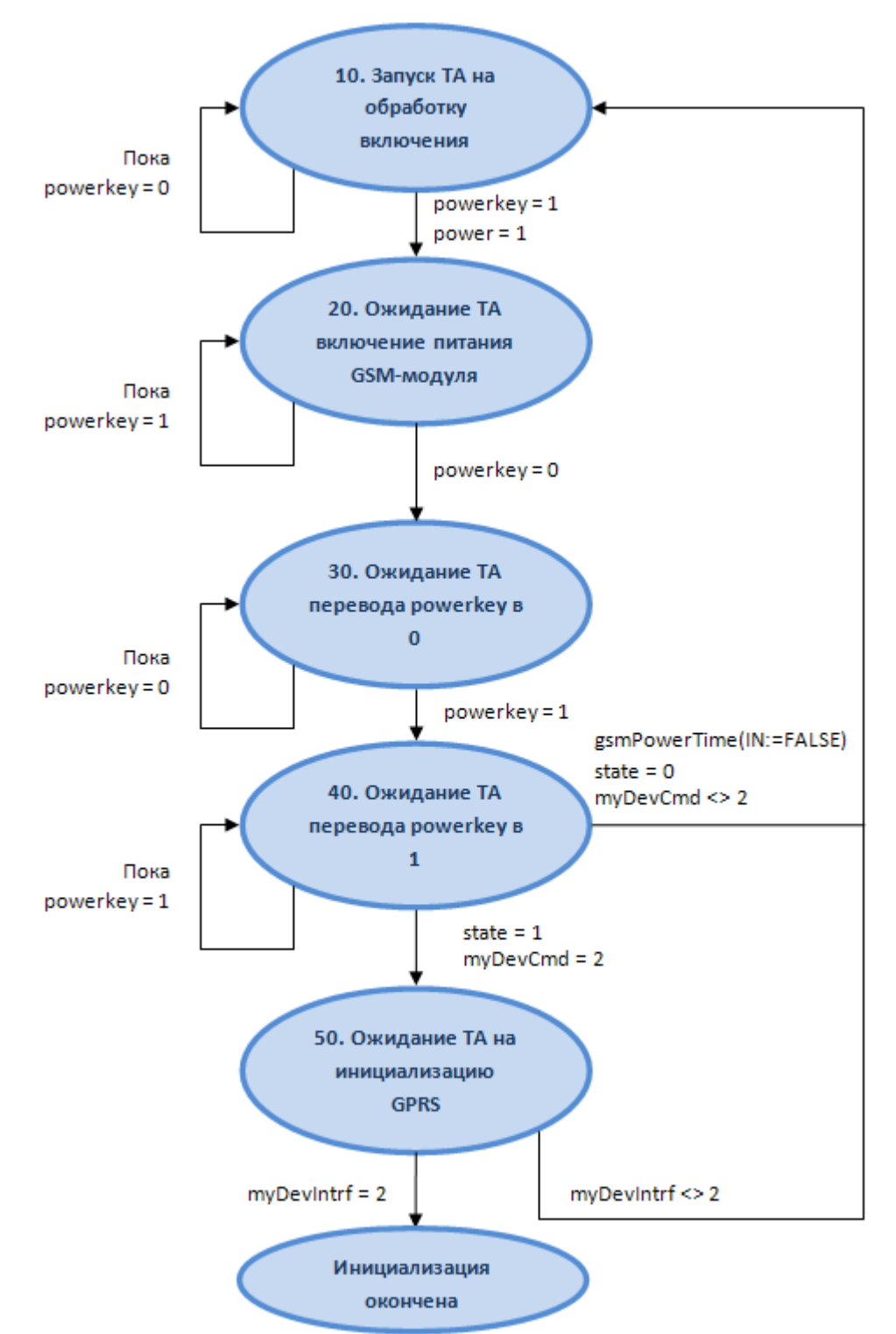

Рисунок 3.10 – Автомат состояний для задачи пользователя

- 4. В дереве устройств найти узел SimpleGSM и открыть вкладку *Соотнесение входов/выходов*.
- **5.** В столбце *Переменная* (нажав двойным щелчком левой кнопки мыши) ввести имена переменных в соответствии с названием канала (рисунок 3.11):

Имя: Application.GSMLibrary.power – Канал «Power»

Имя: Application.GSMLibrary.powerkey – Канал «PowerKey»

Имя: Application.GSMLibrary.state – Канал «State»

| Соотнесение входов/выходов      | Состояние | 🕐 Инфо  | ормация  |              |      |         |               |
|---------------------------------|-----------|---------|----------|--------------|------|---------|---------------|
| Найти переменную                |           |         | Фильтр   | Показать все |      |         | •             |
| Переменная                      | Соот      | несение | Канал    | Адрес        | Тип  | Единица | Описание      |
| Application.GSMLibrary.powe     | r         | €       | Power    | %QB13        | BYTE |         | Управление пи |
| Application GSMI ibrary powe    | rkev      | 20      | PowerKey | %QB14        | BYTE |         | Управление со |
| * ripplication content of porte |           |         |          |              |      |         |               |

Рисунок 3.11 – SimpleGSM. Вкладка Соотнесение входов/выходов

- 6. В дереве устройств найти устройство GPRS\_Int и открыть вкладку Соотнесение входов/выходов.
- **7.** В столбце *Переменная* (нажав двойным щелчком левой кнопки мыши) ввести имена переменных в соответствии с названием канала (рисунок 3.12):

Имя: Application.PLC\_PRG.myDevState – Канал «DevState» Имя: Application.PLC\_PRG.myDevIntrf – Канал «IntrfState» Имя: Application.PLC\_PRG.myDevCmd – Канал «DevCmd»

| Редактор параметров 🗮 Соотнесение вхо | дов/вых  | одов Состоян | ие 🕕 Инс | рормация |   |                                                  |
|---------------------------------------|----------|--------------|----------|----------|---|--------------------------------------------------|
| айти переменную                       |          | Фильтр       | Показать | все      |   | -                                                |
| Переменная                            | Coo      | Канал        | Адрес    | Тип      | E | Описание                                         |
| 🗐 😳 Diagnostic                        |          |              |          |          |   |                                                  |
| *                                     |          | NetState     | %IW156   | INT      |   | Наличие сети (-1 - внутренний модем не отвечае   |
| <b>*</b>                              |          | SigLevel     | %IW157   | INT      |   | Уровень приема сигнала GSM (0 - 99) (0 -115 дБ и |
| Application.PLC_PRG.myDevState        | ۵.       | DevState     | %IW158   | INT      |   | Состояние устройства                             |
| Application.PLC_PRG.myDevIntrf        | <b>~</b> | IntrfState   | %IW159   | INT      |   | Состояние интерфейса                             |
| <b>*</b>                              |          | Metric       | %ID80    | UDINT    |   | Метрика интерфейса                               |
| Diagnostic PPP                        |          |              |          |          |   |                                                  |
| 🍫                                     |          | TXCount      | %ID81    | UDINT    |   | Счетчик переданных кадров                        |
| <b>*</b>                              |          | RXCount      | %ID82    | UDINT    |   | Счетчик принятых кадров                          |
|                                       |          | RXError      | %ID83    | UDINT    |   | Счетчик ошибок                                   |
| Control Signals                       |          |              |          |          |   |                                                  |
| Application.PLC_PRG.myDevCmd          | ۹۵       | DevCmd       | %QW8     | INT      |   | Включить/отключить устройство                    |
| 🍫                                     |          | IntrfCmd     | %QW9     | INT      |   | Поднять/отпустить интерфейс                      |
|                                       |          | MetricSet    | %QD5     | UDINT    |   | Задать метрику интерфейсу                        |

Рисунок 3.12 – GPRS\_Int. Вкладка Соотнесение входов/выходов

8. В дереве устройств найти устройство Server (SoftModules→MBTCPM) и дважды нажать левой кнопкой мыши. В появившемся окне выбрать вкладку Карта сигналов. В поле Карта сигналов нажать правой кнопкой мыши и в контекстном меню выбрать команду «Создать канал…» (рисунок 3.13).

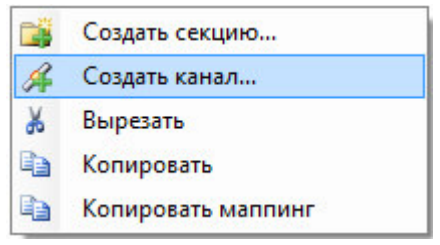

Рисунок 3.13 - Общий вид контекстного меню на *Карте сигналов* при создании канала или секции

**9.** В появившемся окне *Редактор канала* необходимо установить параметры канала в соответствии с рисунком 3.14. Нажать кнопку «**ОК**».

Работа с GPRS через встроенный модем

| 📈 Им                                                  | я: Channe                           | el_testHR                    |                  |   |        |                 |
|-------------------------------------------------------|-------------------------------------|------------------------------|------------------|---|--------|-----------------|
| Описани                                               | e:                                  |                              |                  |   |        |                 |
| араметры канала                                       |                                     |                              |                  |   |        |                 |
| Адрес по                                              | дчиненной                           | станции: 255                 |                  |   | *<br>* | UINT            |
|                                                       | Кодо                                | функции: Read                | HoldingRegisters |   | •      | Конечный адрес: |
|                                                       | Стартовь                            | ый адрес: 100                |                  |   | -      | 103             |
|                                                       | Количество                          | данных: 4                    |                  |   | -      |                 |
| Pex                                                   | ким работь                          | ы записи: Cyclic             |                  |   | •      | ○ hex           |
| Сигнал уг                                             | равления :                          | записью: 🔽                   |                  |   |        | 0               |
| Измен                                                 | ить порядо                          | ж байтов 📃                   |                  |   |        |                 |
| Изм                                                   | енить поря                          | док слов                     |                  |   |        |                 |
| Перела                                                | вать сигна                          | ал всегда 📃                  |                  |   |        |                 |
|                                                       |                                     |                              |                  |   |        |                 |
| Привязка и авто                                       | именовани                           | le                           |                  |   |        |                 |
| Привязка и авто<br>араметры привяз<br>общие           | именовани<br>ки и автои             | менования                    |                  |   |        |                 |
| Привязка и авто<br>араметры привяз<br>Эбщие           | именовани<br>ки и автои             | менования                    |                  |   |        |                 |
| Привязка и авто<br>араметры привяз<br>Общие<br>Шаблог | именовани<br>ки и автои<br>н имени: | не<br>менования<br>%CHANNEL% |                  | • | Пре,   | длросмотр       |
| Привязка и авто<br>араметры привяз<br>Эбщие<br>Шаблон | именовани<br>ки и автои<br>н имени: | не<br>менования<br>%CHANNEL% |                  | • | Пре,   | дпросмотр       |
| Привязка и авто<br>араметры привяз<br>Общие<br>Шаблоі | именовани<br>ки и автои<br>н имени: | не<br>менования<br>%CHANNEL% |                  | • | ) Пре, | дпросмотр       |
| Привязка и авто<br>араметры привяз<br>Эбщие<br>Шаблон | именовани<br>ки и автои<br>н имени: | менования<br>%CHANNEL%       |                  | • | Пре,   | дпросмотр       |
| Привязка и авто<br>араметры привяз<br>Общие<br>Шаблон | именовани<br>ки и автои<br>н имени: | не<br>менования<br>%CHANNEL% |                  | • | ) Пре, | алросмотр       |
| Привязка и авто<br>араметры привяз<br>Общие<br>Шаблон | именовани<br>ки и автои<br>н имени: | менования<br>%CHANNEL%       |                  | • | Пре,   | дпросмотр       |
| Привязка и авто<br>араметры привяз<br>Общие<br>Шаблон | именовани<br>ки и автои<br>н имени: | ие<br>менования<br>%CHANNEL% |                  | • | ) Пре, | длросмотр       |
| Привязка и авто<br>зраметры привяз<br>Ибщие<br>Шаблон | именовани<br>ки и автои<br>н имени: | не<br>менования<br>%CHANNEL% |                  | • | Пре,   | длросмотр       |

Рисунок 3.14 – Окно Редактор канала

- **10.** Во вкладке *Карта сигналов* в правом нижнем углу после создания канала нажать кнопку **«Apply»**.
- 11. Во вкладке *Соотнесение входов/выходов* устройства *Server* в правом нижнем углу найти графу «Всегда обновлять переменные:» и выбрать значение «Вкл. 2 (всегда в задаче цикла шины)».

**Примечание**: В данном примере в качестве *Modbus TCP Slave* на стороннем ПК используется программа *ModSim32* (рисунок 3.15).

| ModSim32 - [ModSim1]                                                                                                    |                                                                                                    |                                                                                                    |                                                    |   | _ D × |
|----------------------------------------------------------------------------------------------------|----------------------------------------------------------------------------------------------------|----------------------------------------------------------------------------------------------------|----------------------------------------------------|---|-------|
| Image: ModSim32 - [ModSim1]         File Connection Display Window Help         Device Id: 255         MODBUS Point Type         Length:       10         40100: <00002>         40100: <00002>         40101: <00003>         40102: <00004>         40103: <00000>         40106: <00000>         40107: <00000>         40108: <00000>         40108: <00000>         40109: <00000> | Reset<br>Connection Status Cou<br>Reset<br>modbus/TCP:<br>COMM 1:<br>COMM 2:<br>COMM 2:<br>COMM 3:<br>COMM 4:<br>COMM 5:<br>COMM 6:<br>COMM 6:<br>COMM 7:<br>COMM 8:<br>COMM 8:<br>COMM 9: | Nters<br>Valid Messages<br>142<br>0<br>0<br>0<br>0<br>0<br>0<br>0<br>0<br>0<br>0<br>0<br>0<br>0<br>0<br>0<br>0<br>0<br>0<br>0 | Invalid CRCs 0 0 0 0 0 0 0 0 0 0 0 0 0 0 0 0 0 0 0 | X |       |
|                                                                                                    |                                                                                                    | Cancel                                                                                                    |                                                    |   |       |

Рисунок 3.15 – Окно программы *ModSim32*. Работа в режиме *Modbus TCP Slave* 

#### 3.6 Загрузка задачи в контроллер

1. Перейти в редактор POU на закладку *PLC\_PRG* и подключиться к контроллеру, выбрав команду *Логин* в меню *Онлайн* или нажав клавиши [*Alt*]+[*F8*]. На вопрос о загрузке задачи в контроллер следует нажать кнопку «Да». В строке статуса

| программы | CoDeSys отображается состояние | CION | (рисунок 3.16). |
|-----------|--------------------------------|------|-----------------|
| 1 1       | · 1                            |      | <b>u</b> 2      |

| GPRStest.project* - CODESYS                                                                 |                       |                                                            |                         |                             |  |  |  |
|---------------------------------------------------------------------------------------------|-----------------------|------------------------------------------------------------|-------------------------|-----------------------------|--|--|--|
| Файл Правка Вид Проект Компиляция Онлайн Отладка Инструменты Окно Справка                   |                       |                                                            |                         |                             |  |  |  |
| \<br>\<br>\<br>\<br>\<br>\<br>\<br>\<br>\<br>\<br>\<br>\<br>\<br>\<br>\<br>\<br>\<br>\<br>\ | -<br>■ ® ×   M & [a]  | 6 🔺 🔧 🛠 🌾 🖳 ዀ                                              | • n° i 🕮 i 🕫 😅 🖡        | - <b>X</b> [[= F] 4 + 1 8   |  |  |  |
|                                                                                             |                       |                                                            |                         |                             |  |  |  |
| Vernaverna                                                                                  |                       |                                                            |                         |                             |  |  |  |
|                                                                                             | GPRS_Int              | Server ELSYMA_M                                            | D1_GSM                  | KG X 👻                      |  |  |  |
| се [соединен] (Е SYMA)                                                                      | Device.Application.P  | PLC_PRG                                                    |                         |                             |  |  |  |
| Logic                                                                                       | Выражение             | Тип                                                        | Значение                | Г Комментарий 🔺 🖳           |  |  |  |
| Application [cron]                                                                          | gsmPowerState         | INT                                                        | 0                       | Переменная автом            |  |  |  |
| 👔 Менеджер библиотек                                                                        | 🗄<br><br>gsmPowerTime | TP                                                         |                         | Таймер для автома 😑         |  |  |  |
| PLC_PRG (PRG)                                                                               | 🗄<br>mygsm            | GSMLibrary.ELSYGSMg                                        | prs                     | Подключение ФБ              |  |  |  |
| 🗱 Конфигурация задач                                                                        | myDevState            | INT                                                        | 0                       | Состояние устрой            |  |  |  |
| 🖻 🍪 MainTask                                                                                | myDevCmd              | INT                                                        | 0                       | Сигнал для управл           |  |  |  |
| PLC_PRG                                                                                     | myDevIntrf            | INT                                                        | 0                       | Состояние интерф 🔻          |  |  |  |
| Elsyma_BN (Elsyma_BN)                                                                       |                       | ( III )<br>                                                | A 7                     | P                           |  |  |  |
| A ModuleCP                                                                                  | 1 (* 2                | Автомат включения Sim800                                   | в режиме GPRS и SMS     | *)                          |  |  |  |
| ELSYMA_M01_GSM (ELSYMA_N                                                                    | 2 gsmPower1           | (ime(); (* Обновленей сос                                  | стояния таимера *)      |                             |  |  |  |
| - 😳 🔟 CPU_INFO (CPU_INFO)                                                                   | 4 (* ABTON            | иат остановлен. Ничего не                                  | nemaen *)               | E                           |  |  |  |
| SoftModules (SoftModules)                                                                   | 5 0 0: gsmF           | PowerState 0 := 10; /                                      | //чтобы запустить, =.   | 10                          |  |  |  |
| В 💮 🛗 МВТСРМ (МВТСРМ)                                                                       | 6                     |                                                            |                         |                             |  |  |  |
| Server (Server)                                                                             | 7 (* Включ            | аение питания GSM модул                                    | ия. Запуск TA_2s. на    | отработку включения *)      |  |  |  |
| 🕹 📋 Lan1 (Lan1)                                                                             | 😑 8 🕘 10: gsmE        | owerState 0 := 10;                                         |                         |                             |  |  |  |
| RS485 (RS485)                                                                               | 9 gsmF                | PowerTime ( IN FALSE := FALSE                              | († Prem                 |                             |  |  |  |
| DefHost (DefHost)                                                                           | 11 GSMI               | library.powervev 0 := 1;                                   | • (* •)                 | аем питание модуля GSM^)    |  |  |  |
|                                                                                             | 12 gsmE               | PowerTime ( IN FALSE := TRUE,                              | PT T#0ms                | := T#2S); (* 3anyc          |  |  |  |
| EmpleCSM (SimpleCSM)                                                                        | 13 🕢 gsmF             | PowerState 0 := 20;                                        | (* II                   | ереходим в следующее сос    |  |  |  |
| GPDS Tot (CPDS Tot)                                                                         | 14                    |                                                            |                         |                             |  |  |  |
| CommSlot (CommS                                                                             | 15 (* Ожида           | ание ТА Включение питани                                   | ия GSM модуля. При :    | завершении перевод Pover    |  |  |  |
| > ExtModules                                                                                | 16 20: gsmF           | <pre>PowerState 0 := 20; comBourgerTime OF4185 - FNI</pre> |                         | 100 % 🔍 👻                   |  |  |  |
|                                                                                             |                       | amroweriime.varaa = MAI                                    | JOE THEN                |                             |  |  |  |
|                                                                                             | Watch 1               |                                                            |                         | * <sup>.</sup> . X          |  |  |  |
|                                                                                             |                       |                                                            |                         |                             |  |  |  |
| 🐮 Устройства 🔲 РОО 🛛 🖓 Watch 1 🖓 точки останова                                             |                       |                                                            |                         |                             |  |  |  |
| яя компиляция: 😳 0 😗 0 Пре                                                                  | адком 🕯 СТОП Прогр    | рамма загружена Программа і                                | не изменила Текущий пол | льзователь: I Ln 5 Col 24 C |  |  |  |

Рисунок 3.16 - Редактор РОИ. Загрузка задачи в контроллер

#### 3.7 Запуск программы и мониторинг значений

1. Для запуска программы в контроллере нажать кнопку или клавишу [F5]. Признаком того, что программа запущена, служит обозначение ЗАПУСК в статуса, также индикация контроллера и модуля (контроллер: L1 – зеленый цвет свечения непрерывно, L2 - желтый цвет свечения, мигание с периодом 1 с., модуль: L1 – зеленый цвет свечения непрерывно). При успешном запуске программы контроллер переходит в *online-режим* и запускается процесс мониторинга, при котором в окне редактора *POU* и на закладках *Coomnecenue входов/выходов* для *Server* отображаются текущие значения переменных (рисунок 3.17, рисунок 3.18)

| GPRStest.project* - CODESYS | -                             |                           | -                 |                          |
|-----------------------------|-------------------------------|---------------------------|-------------------|--------------------------|
| Файл Правка Вид Проект      | Компиляция Онлайн Отладка     | Инструменты Окно Справ    | ка                | 7                        |
| 🛅 🖆 🔚 🎒 ကြလ 🐰 🛙             | 🗈 🛍 🗙   🏘 🎼   a-b   🔺 🏃       | 🔸 🎋 🛍 🗎 🛅 • 👘 🗍           | 🕮 I 😋 😋 , 📲       | X [[= F] 4 + = S         |
|                             |                               |                           |                   |                          |
| Устройства — П. У           |                               | Val ELEVINA MOT COM       |                   |                          |
|                             | GPRS_INC Server               | ELSTMA_MU1_GSM            |                   | *                        |
| се [соединен] (ELSYMA)      | Device.Application.PLC_PRG    |                           |                   | -                        |
| Logic                       | Выражение                     | Тип                       | Значение          | Г Комментарий 📤 🚟        |
| Application [запуск]        | gsmPowerState                 | INT                       | 50                | Переменная автом         |
| 🎁 Менеджер библиотек        | 🗄<br><br>gsmPowerTime         | TP                        |                   | Таймер для автома        |
| PLC_PRG (PRG)               | 🗄 🏟 mygsm                     | GSMLibrary.ELSYGSMgprs    |                   | Подключение ФБ           |
| 🎇 Конфигурация задач        | myDevState                    | INT                       | 10009             | Состояние устрой         |
| 🖻 🍪 MainTask                | myDevCmd                      | INT                       | 2                 | Сигнал для управл        |
| PLC_PRG                     | myDevIntrf                    | INT                       | 0                 | Состояние интерф 🔻       |
| Elsyma_BN (Elsyma_BN)       | •                             |                           |                   | •                        |
| & ModuleCP                  | 1 (* Автомат                  | включения Sim800 в режи   | ave GPRS и SMS    | *)                       |
| S ELSYMA_M01_GSM (ELSYMA_N  | 2 gsmPowerTime();             | (* Обновленеи состояния   | т таймера *)      |                          |
| - 😏 🛐 CPU_INFO (CPU_INFO)   | 3 CASE gsmPowerSta            | te 50 OF                  |                   | =                        |
| SoftModules (SoftModules    | 4 (* ABTOMAT OCTA             | новлен. ничего не делае   | M *)              |                          |
| 🖹 🧐 🖬 МВТСРМ (МВТСРМ)       | 6                             | CE 30 10, //4100A         | запустить, -то    |                          |
| 😔 👔 Server (Server)         | 7 (* Включение п              | итания GSM модуля. Зап    | VCK TA 2s. Ha OT  | работку включения *)     |
| 😏 🔟 Lan1 (Lan1)             | 😑 8 🔵 10: gsmPowerSta         | te 50 := 10;              | -                 |                          |
| 🧐 RS485 (RS485)             | 9 🕘 gsmPowerTim               | e( IN TRUE :=FALSE);      |                   |                          |
| - 🤣 👘 DefHost (DefHost)     | 10 GSMLibrary.                | power 1 := 1;             | (* Включаем       | ( питание модуля GSM*)   |
| 😌 📺 Peripheral (Peripheral) | 11 GSMLibrary.                | powerkey 1 := 1;          | (* Форм           | ируем сигнал включени    |
| 🧐 CPU_IO (CPU_IO)           | 12 gsmPowerTim                | e(INTRUE:=TRUE, PT        | T#20s             | := T#25); (* 3anyc       |
| SimpleGSM (SimpleGSM)       | 14 gsmPowerSta                | te so := 20;              | (* llepe          | ходим в следующее сос    |
| 🖻 😏 📺 GPRS_Int (GPRS_Int)   | 15 (* OWWTANNE TA             | BUTTOLEHUE TUTAHUE CCM    |                   | PORE TENEROT Porer       |
| CommSlot (CommS             | = 16 20; gsmPowerSta          | te 50 := 20;              | . wogynn, nyw 5dr | opmentin nepebod rover   |
| & ExtModules                | IF gsmPower                   | Time. C TRUE = FALSE THE  | IN                | 100 % 🔍 -                |
|                             | •                             | III                       |                   | •                        |
| ۰ III ا                     | Watch 1                       |                           |                   | <b>→</b> ᡎ 🗙             |
| 🛫 Устройства 🗋 POU          | 🐺 Watch 1 🔊 точки останова    |                           |                   |                          |
| яя компиляция: 😳 0 😗 0 Пре  | едков 🕯 ЗАПУСК Программа загр | оужена Программа не измен | ила Текущий польз | ователь: I Ln 5 Col 24 C |

Рисунок 3.17 - Редактор РОU. Работа в online-режиме

| Редактор параметров Карта сигналов | , 🗮 Coo | тнесение входов/выходов | Сост                | ояние 🚺 Информация | 4               |
|------------------------------------|---------|-------------------------|---------------------|--------------------|-----------------|
| Найти переменную                   |         | Фильтр Показ            | Фильтр Показать все |                    |                 |
| Переменная                         | Соотн   | Канал                   | A                   | Тип                | Текущее значен. |
| 🖃 🚵 Channels                       |         |                         |                     |                    |                 |
| Channel_testHR_Control             | ***     | Channel_testHR_Control  | %                   | BYTE               | 0               |
| Channel_testHR                     | ×ø      | Channel_testHR          | %                   | ARRAY [14] OF UINT | [2,3,4,0]       |
| Channel_testHR_Response            | ×.      | Channel_testHR_Respo    | %                   | BYTE               | 0               |
| 🗐 📴 Diagnostics                    |         |                         |                     |                    |                 |
| <b>*</b>                           |         | Connect                 | %                   | BYTE               | 1               |
| 🖻 🖓 🔁 Statistics                   |         |                         |                     |                    | 1               |
| 🍫                                  |         | CntConn                 | %                   | UDINT              | 2               |
| Î 🍫                                |         | CntWErr                 | %                   | UDINT              | 0               |

Рисунок 3.18 – Server. Закладка Соотнесение входов/выходов. Работа в online-режиме

После запуска программы можно наблюдать, что на вкладке *MBTCPM→Server→Coomhecenue* входов/выходов переменная *Channel\_testHR* (рисунок 3.18) принимает значение, полученное от ПК, выполняющего роль slave-устройства (рисунок 3.15). После установки соединения между контроллером и ПК, значение диагностического канала Connect становится равным *l* (рисунок 3.18).

Представленный пример задачи пользователя демонстрирует функциональные возможности модуля GSM в режиме SMS для контроллера ЭЛСИМА, при работе с которым необходимы минимальные знания пользователя. Надеемся, что дальнейшая работа с нашим контроллером будет для Вас приятна и не вызовет особых затруднений.

Желаем дальнейших успехов в применении нашего оборудования.

Группа разработчиков ООО «ЭлеТим»

## Список литературы

1 Контроллер программируемый логический ЭЛСИМА. Руководство по эксплуатации.

| Лист | регистр | рации | изменений |
|------|---------|-------|-----------|
|------|---------|-------|-----------|

| Hara | Номера листов (страниц) |                 | Всего листов | N⁰                  | п                     | Пата   |       |      |
|------|-------------------------|-----------------|--------------|---------------------|-----------------------|--------|-------|------|
| ИЗМ. | Изме-<br>ненных         | заме-<br>ненных | Новых        | Аннули-<br>рованных | (страниц) в<br>докум. | докум. | Подп. | Дата |
|      |                         |                 |              |                     |                       |        |       |      |
|      |                         |                 |              |                     |                       |        |       |      |
|      |                         |                 |              |                     |                       |        |       |      |
|      |                         |                 |              |                     |                       |        |       |      |
|      |                         |                 |              |                     |                       |        |       |      |
|      |                         |                 |              |                     |                       |        |       |      |
|      |                         |                 |              |                     |                       |        |       |      |
|      |                         |                 |              |                     |                       |        |       |      |
|      |                         |                 |              |                     |                       |        |       |      |
|      |                         |                 |              |                     |                       |        |       |      |
|      |                         |                 |              |                     |                       |        |       |      |
|      |                         |                 |              |                     |                       |        |       |      |
|      |                         |                 |              |                     |                       |        |       |      |
|      |                         |                 |              |                     |                       |        |       |      |
|      |                         |                 |              |                     |                       |        |       |      |
|      |                         |                 |              |                     |                       |        |       |      |
|      |                         |                 |              |                     |                       |        |       |      |
|      |                         |                 |              |                     |                       |        |       |      |
|      |                         |                 |              |                     |                       |        |       |      |
|      |                         |                 |              |                     |                       |        |       |      |
|      |                         |                 |              |                     |                       |        |       |      |
|      |                         |                 |              |                     |                       |        |       |      |
|      |                         |                 |              |                     |                       |        |       |      |
|      |                         |                 |              |                     |                       |        |       |      |
|      |                         |                 |              |                     |                       |        |       |      |
|      |                         |                 |              |                     |                       |        |       |      |
|      |                         |                 |              |                     |                       |        |       |      |